## Ibuk Libra – jak dodać kod PIN?

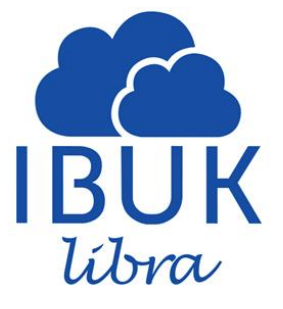

- 1. Wejdź na stronę http://www.libra.ibuk.pl/
- 2. W prawym górny rogu strony znajduje się opcja logowania

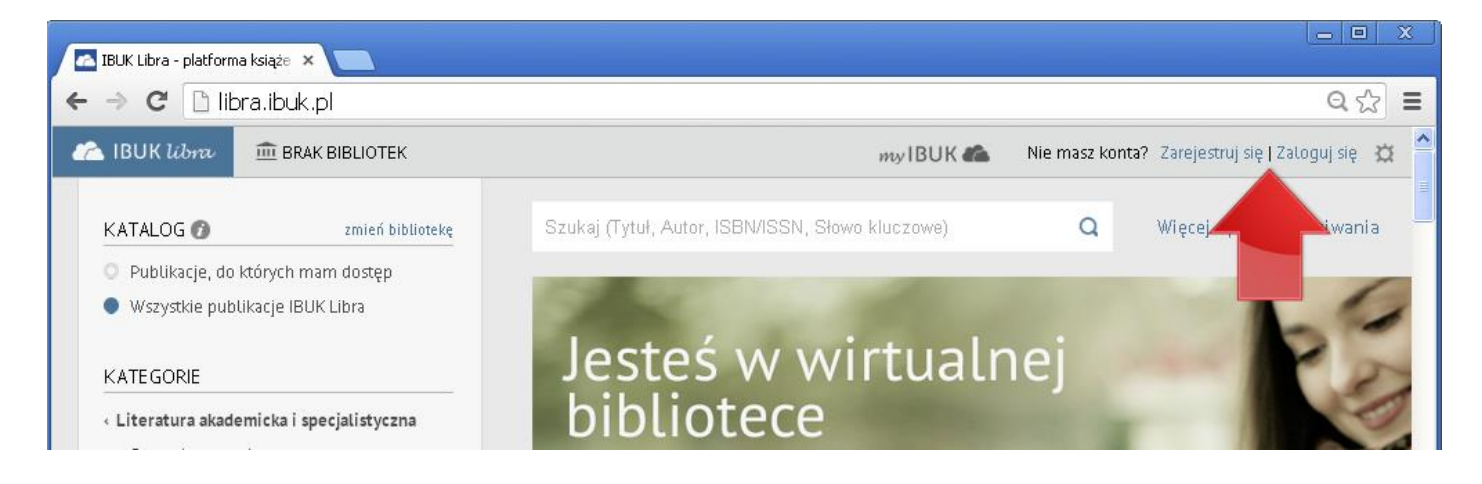

- 3. Załóż osobiste konto myIBUK. Na podany adres e-mail otrzymasz wiadomość
- z potwierdzeniem.

|                                                                                                    |                                                                 |                                                    | 😣 ANU                 |
|----------------------------------------------------------------------------------------------------|-----------------------------------------------------------------|----------------------------------------------------|-----------------------|
| arejestruj się przez facebook, google+ lub wypełnij formularz                                                                          |                                                                 | Dołącz do IBUM                                     | (Libra                |
| <b>f</b> FACEBOOK                                                                                                    | 8 GOOGLE                                                        |                                                    |                       |
| hasło                                                                                                    |                                                                 | IBUK<br>Ubra                                       |                       |
| <ul> <li>Oświadczam, że zapoznałer<br/>i akceptuję jego treść </li> <li>Wyrażam zgodę na otrzymy<br/>informacji handlowych </li> </ul> | n się z <u>Regulaminem serwisu</u><br>wanie drogą elektroniczną | Podaj dane i bądź na bieżąco z nowo<br>kim iesteś? | ościami na IBUK Libra |
| Wyrażam zgodę na przetwarzanie moich danych osobowych w celach marketingowych                                                          |                                                                 | miasto                                             |                       |
| Otrzymałeś kod PIN? Sp                                                                                                    | prawdź, jak go dodać                                            | Instytucia                                         |                       |
| ZARE IEST                                                                                                    |                                                                 | morytatoja                                         |                       |

## Ibuk Libra – jak dodać kod PIN?

4. Jeśli masz już konto myIBUK - zaloguj się

| 🐔 IBUK líbra                                |
|---------------------------------------------|
| Wybierz sposób logowania                    |
| <b>f</b> FACEBOOK                           |
| 8 GOOGLE                                    |
| e-mail                                      |
| hasło<br>Nie pamiętasz hasła? Odzyskaj dane |
| ZALOGUJ SIĘ                                 |

5. Z prawego górnego rogu strony wybierz "Ustawienia" 🛄, naciśnij "Moje biblioteki"

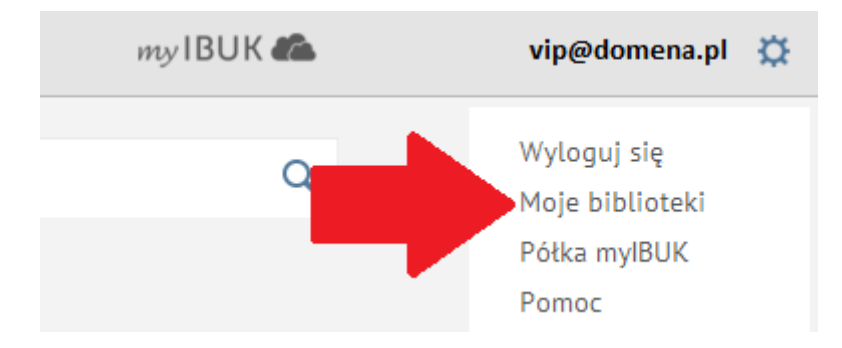

## Ibuk Libra – jak dodać kod PIN?

6. W oknie "Moje biblioteki" wybierz "+ DODAJ BIBLIOTEKĘ"

| 🧥 IBUK líbra                      | 🏛 BRAK BIBLIOTEK                                                        |       |
|-----------------------------------|-------------------------------------------------------------------------|-------|
| KATALOG 🕖                         | Brak bibliotek<br>Nie jesteś zapisany / podłączony do żadnej biblioteki | Słowo |
| <ul> <li>Vszystkie pub</li> </ul> | + DODAJ BIBLIOTEKĘ                                                      | )ie   |
|                                   |                                                                         |       |

7. Wpisz otrzymany PIN, a następnie naciśnij "+ DODAJ"

| K | OD PIN  |                                                                                           |  |
|---|---------|-------------------------------------------------------------------------------------------|--|
|   |         |                                                                                           |  |
|   | + DODAJ | Nie masz kodu PIN? Poproś o niego w Twojej bibliotece<br>Przeglądaj biblioteki Ibuk Libra |  |

8. Do okna "Moje biblioteki" zostanie dodana nazwa właściwej biblioteki

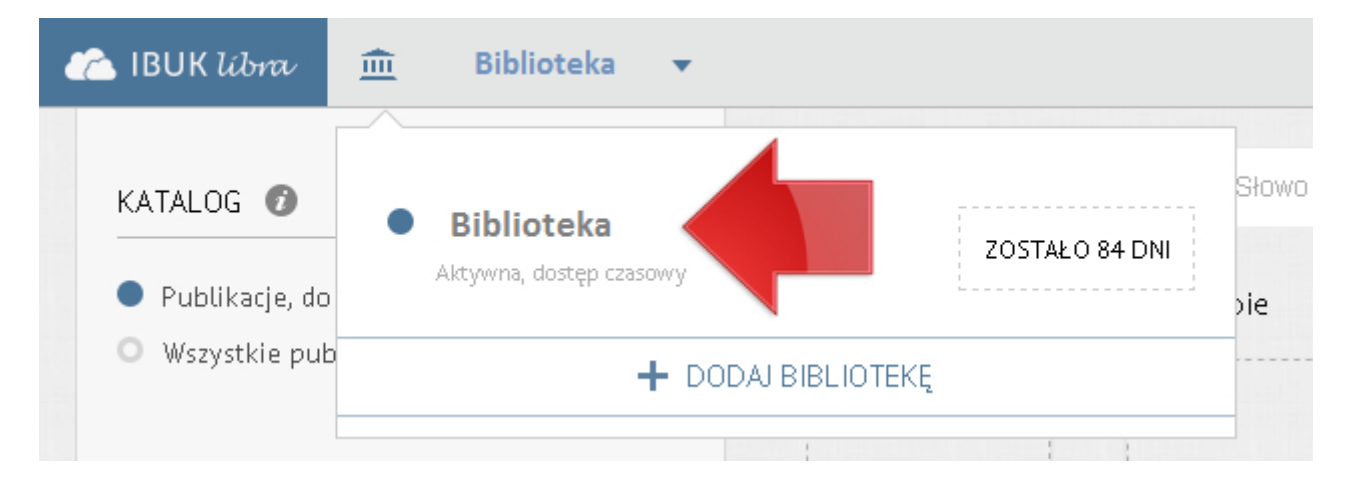

Kod PIN należy przywiązać do myIBUK tylko raz.